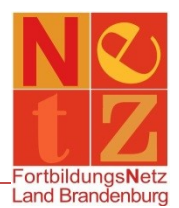

## Stand: 22.12.2020 (nr)

## Wie finde ich eine Veranstaltung ohne Veranstaltungsnummer?

\* Tipp: Füllen Sie bitte <u>nie alle</u> Suchfelder aus. Das Finden einer Veranstaltung ist damit fast unmöglich. Über den Funktionslink **Leeren** können alle Einträge in den Suchfeldern wieder löschen und die Suchfelder neu füllen.

Klicken Sie in der Navigation auf "Veranstaltungskatalog".

- In dem Suchfeld "Freitextsuche:" können Sie nun nach bestimmten Begriffen suchen (z. B. Dozentin/Dozent, Veranstaltungsort, Schwerpunkt, ...).
- In dem Suchfeld "Anbietername:" können Sie nach Veranstaltungen eines bestimmten Anbieters suchen. Verwenden Sie für die Suche nur Teile des Anbieternamens, zum Beispiel "Cottbus" für das Staatliche Schulamt Cottbus oder "Landesinstitut" für das LISUM.
- In dem Auswahlfeld "Jahr:" können Sie Jahrgänge auswählen, in denen aktuell oder zukünftig Veranstaltungen angeboten werden.
- In dem Suchfeld "Termin ab:" können Sie ein Datum eingeben oder mit Hilfe des Datumauswahlfeldes auswählen, ab wann eine Veranstaltung gesucht werden soll.
  Beachten Sie, dass Sie bei der Suche von vergangenen Veranstaltungen der Haken bei "Aktuelle Veranstaltungen" entfernt werden muss.

Es gibt auch die Möglichkeit die Suchmaske über den Funktionslink *Erweitert* zu maximieren.

- In dem Suchfeld "Veranstaltungsnummer:" ist es auch möglich, einen Teil einer Veranstaltungsnummer einzugeben. Es werden dann alle Veranstaltungen, die mit den eingegebenen Zeichen beginnen, gefunden.
- Die Suchfelder "Veranstaltungsart:", "Schulart:" und "Zielgruppe:" sind Auswahlfelder, hier können Sie nach vorgegebenen Begriffen suchen.
- In dem Suchfeld "Fächer/Berufsfelder:" können Sie selbst Fächer oder Berufsfelder eingeben. Sie können aber auch den Funktionslink *Fächer/Berufsfelder wählen* nutzen. Dort können Sie mehrere Fächer oder Berufsfelder auswählen und festlegen, ob es eine UND-Verknüpfung oder ODER-Verknüpfung sein soll.

Über die verlinkte Veranstaltungsnummer finden Sie weitere Informationen zu der Veranstaltung (z. B. Teilnahmeinformationen, Anmeldeschluss oder Anlagen).

\* Tipp: Werden zu einem Suchbegriff andere Schreibweisen bzw. Abwandlungen gefunden, erscheint unter den Suchfeldern "Meinten Sie:" und dahinter ein Funktionslink mit einem Vorschlag. Wenn Sie auf diesen klicken, wird der Vorschlag in die Freitextsuche übernommen und die dazugehörigen Ergebnisse angezeigt.

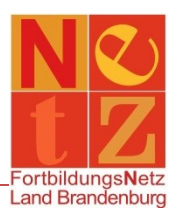

## <u>Beispiel</u>

Im nachfolgenden Beispiel werden Ihnen alle Veranstaltungen des Staatlichen Schulamtes Cottbus aus dem Schuljahr 2020/2021, die den Begriff "online" enthalten und ab dem 10.08.2020 stattfinden, angezeigt.

<u>Beispiel</u>

- Geben Sie "online" in das Suchfeld "Freitextsuche:" ein.
- Geben Sie "20C" als Teil einer Veranstaltung in das Suchfeld "Veranstaltungsnummer:" ein.
- Geben Sie den "10.08.2020" im Suchfeld "Termin ab:" ein.